## Copy, Cut, and Paste Raster Pieces

**DID YOU KNOW ...** you can copy from any editable or reference layer and paste any part of a raster object within an editable raster layer?

## What Copy, Cut, and Paste Raster Pieces Gives You

- Select specific area within the raster layer to cut or copy
- Create new raster object with areas copied/cut from any raster layer
- · Paste from any raster object into an existing or new raster object
- Reposition, rotate, or scale areas before pasting

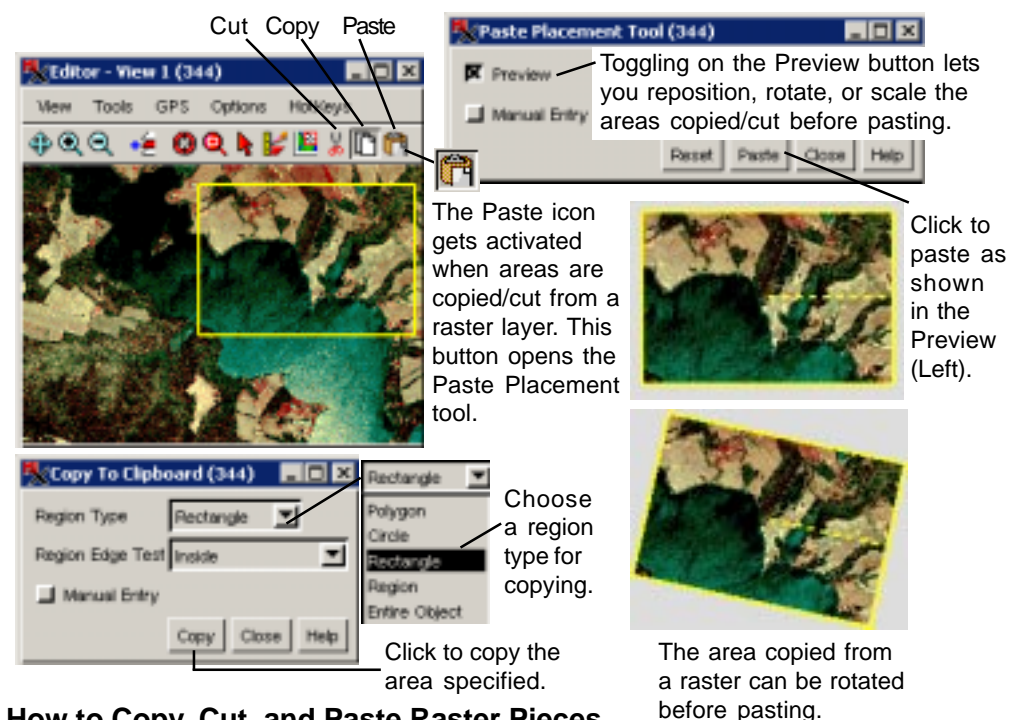

## How to Copy, Cut, and Paste Raster Pieces

- Choose Main / Edit, and open a raster object for editing.
- Click on the Cut or Copy icon in the View window.
- Choose a region type to select the area.
- Define the area that you want to cut or copy.
- Create a new raster object or open an existing one for editing.
- Paste the areas copied/cut into an editable raster layer.
- Optionally reposition, rotate, or scale the area copied/cut before pasting.
- Save the raster object.

## WANT TO KNOW MORE?

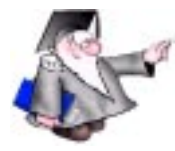

Search the information available on Microlmages' Web Site

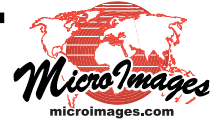